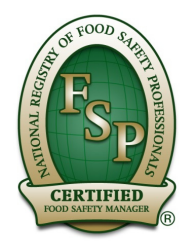

- 1. Log in to <u>www.myvlp.com/nrfsptraining</u>
- 2. Click on New Users Enroll Now

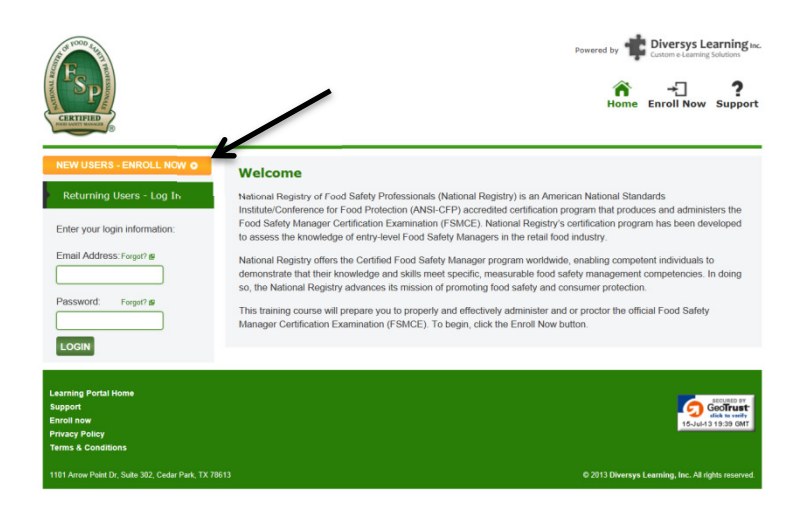

3. Select the course name "NRFSP Test Administrator-Proctor Training" by clicking Add then click Enroll Now

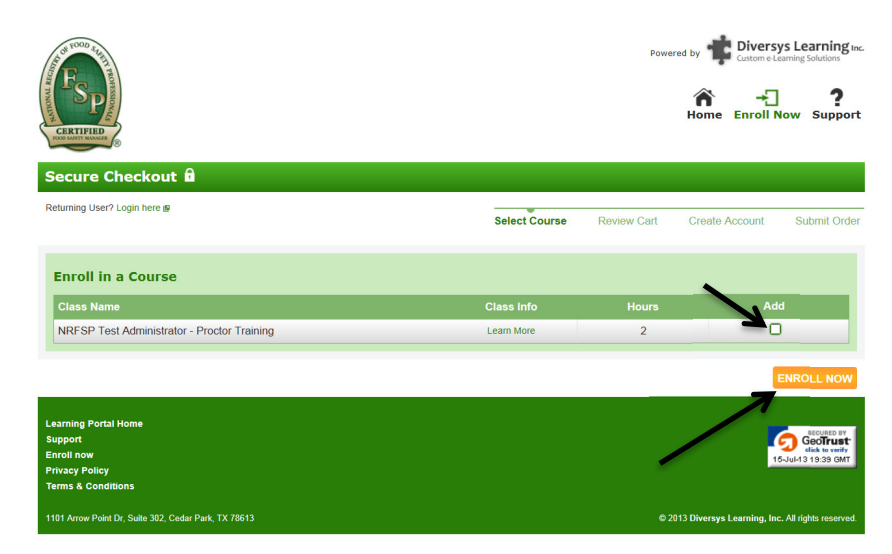

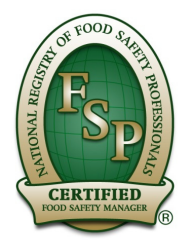

4. The screen now says "Confirm Your Order" then click Sign up Now

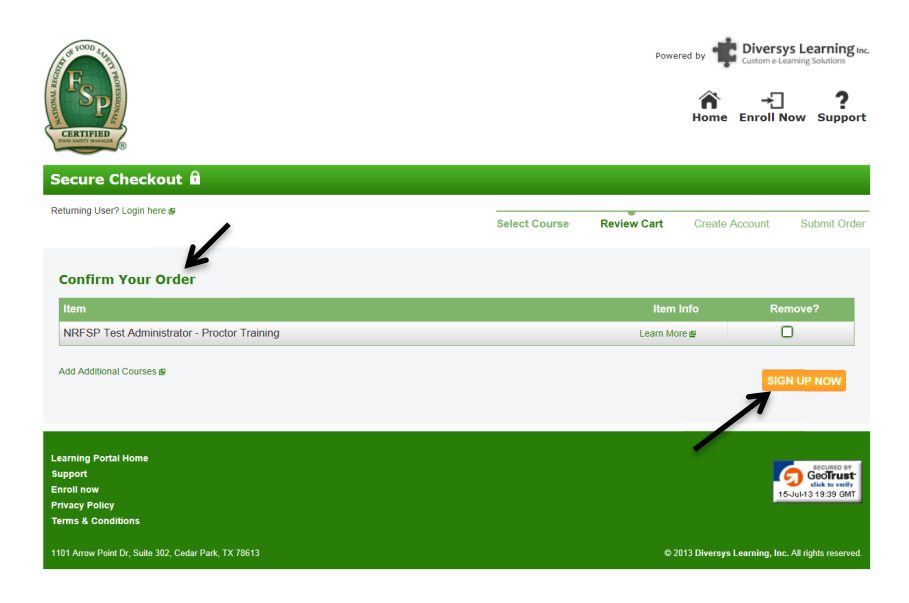

#### 5. Enter your information then click Create Account

\*\*IMPORTANT: if you are an approved Test Administrator/Proctor, enter your admin code

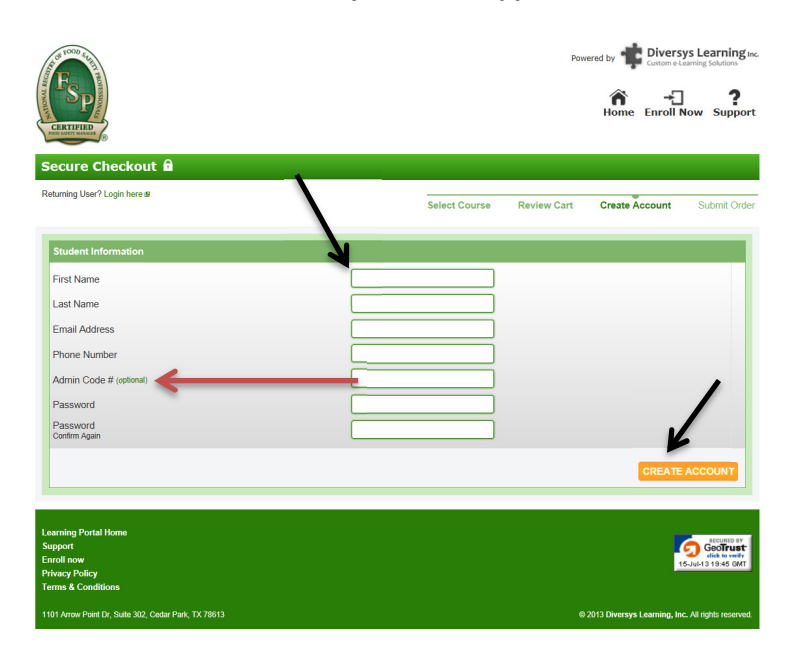

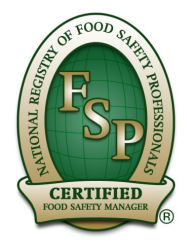

6. The screen will go back to Confirm your order but now click on "I agree to the Terms and Conditions" after you have read them and click Sign Up Now

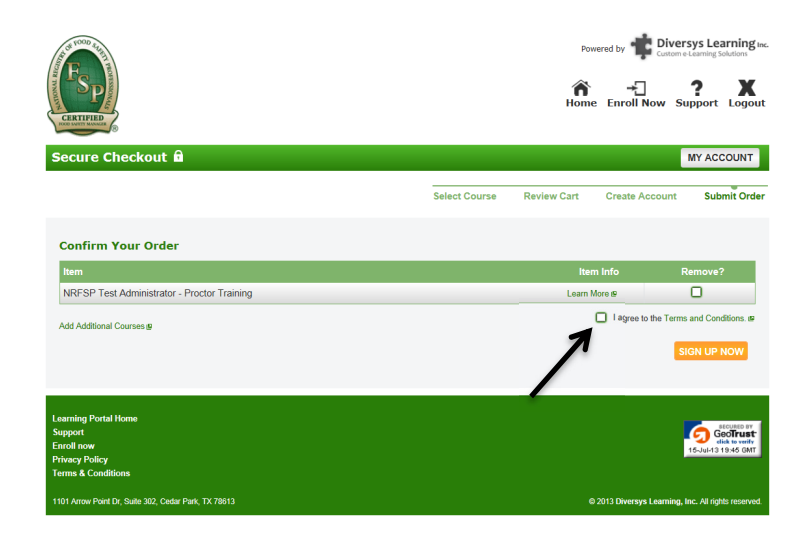

7. A pop up Message from webpage will pop up, click OK

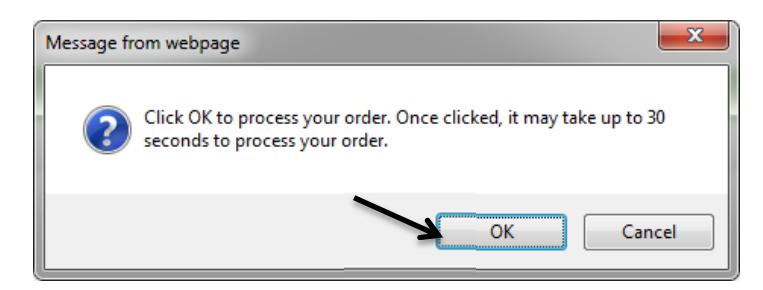

8. You now have completed your enrollment and you are ready to take the course. Click on Play to start

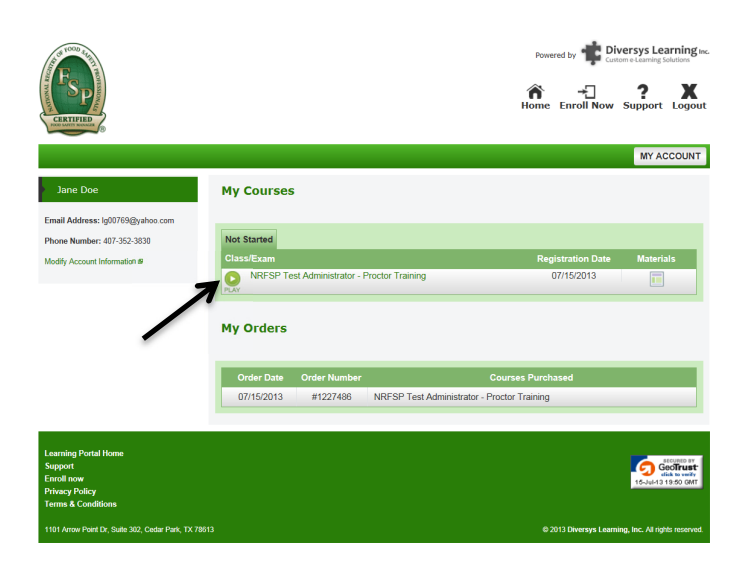

Phone: (800) 446-0257 
Email: customer.service@nrfsp.com 
Fax: (407) 352-3603

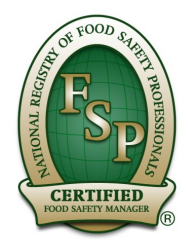

9. You can click on Materials to print sections of the Test Administrator/Proctor Manual or print your certificate of completion when you finish the course

| (FSP)                                                                                 |                                                         | Powered by Diversity Learning to<br>Common American Middless                                                                                                    |                                                                                       | Powered by                                                                                                    | Diversys Learning Inc.<br>Curtom e Learning Solutions        |
|---------------------------------------------------------------------------------------|---------------------------------------------------------|----------------------------------------------------------------------------------------------------|---------------------------------------------------------------------------------------|----------------------------------------------------------------------------------------------------|--------------------------------------------------------------|
|                                                                                       |                                                         | MY ACCOUNT                                                                                                    |                                                                                       | NRFSP Information                                                                                                    | X MY ACCOUNT                                                 |
| Jane Doe<br>Email Address: lg10769@yahoo.com                                          | My Courses                                              |                                                                                                    | Jane Doe Email Address: Ig00769@                                                      |                                                                                                    |                                                              |
| Phone Number: 407-352-3830                                                            | Not Started                                             |                                                                                                    | Phone Number: 407-352-5                                                               | CENTRE                                                                                                    |                                                              |
| Modify Account Information @                                                          | Class/Exam  NRFSP Test Administrator - Proctor Training | Registration Date Materials 07/15/2013                                                                                                    | Modify Account Information                                                            | Certificate of Completion & Course Materials                                                                                                    | Materials                                                    |
|                                                                                       | My Orders                                               | 1                                                                                                    |                                                                                       | Printable Certificate of Completion<br>You have not yet completed the ordine course. A printable Certificate of Completion will be available upon course completion. |                                                              |
|                                                                                       | Order Date Order Number Cou                             | rses Purchased                                                                                                    |                                                                                       | Printable Course Materials                                                                                                    |                                                              |
|                                                                                       | 07/15/2013 #1227486 NRFSP Test Administrator - Prod     | or Training                                                                                                    |                                                                                       | Appendix<br>Experiant/Panell-Societ<br>Proctor Colline Failules and Procedures<br>Exocuted Colline Societ                                                            |                                                              |
| Learning Portal Home<br>Support<br>Enroll now<br>Privacy Policy<br>Terms & Conditions |                                                         | Constant<br>Constant<br>Con | Learning Portal Home<br>Support<br>Enroll now<br>Privacy Policy<br>Terms & Conditions |                                                                                                    | Cooles Pr<br>GoolFust<br>Add to water<br>16-July 2 18 50 GMT |
| 1101 Arrow Point Dr, Suite 302, Cedar Park, TX 7861                                   |                                                         | © 2013 Diversys Learning, Inc. All rights reserved.                                                                                                    | 1101 Arrow Point Dr, Suite 30                                                         | c, Cedar Park, TX 78613 0 2013 Diversy                                                                                                    | s Learning, Inc. All rights reserved.                        |

10. The course now begins, please read through the introduction for a short lesson how to use the interactive course.

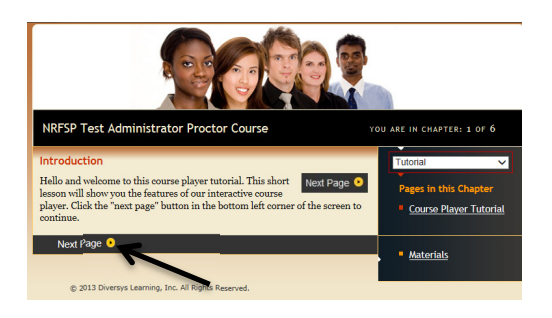

11. At the end of the course, there are 46 questions; you will need to score 100% in order to complete the course. The Final Exam is set up to not allow you to continue to the next question until you have chosen the correct answer, see below:

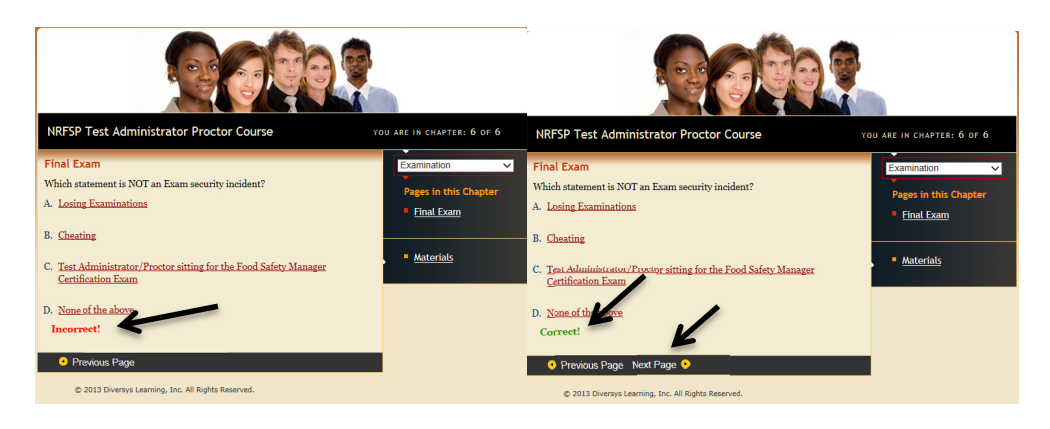

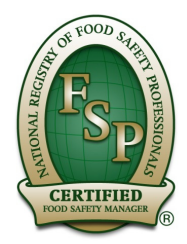

12. After you read the instructions on how to use the online course, you will be asked to agree to the Test Administrator/Proctor Agreement

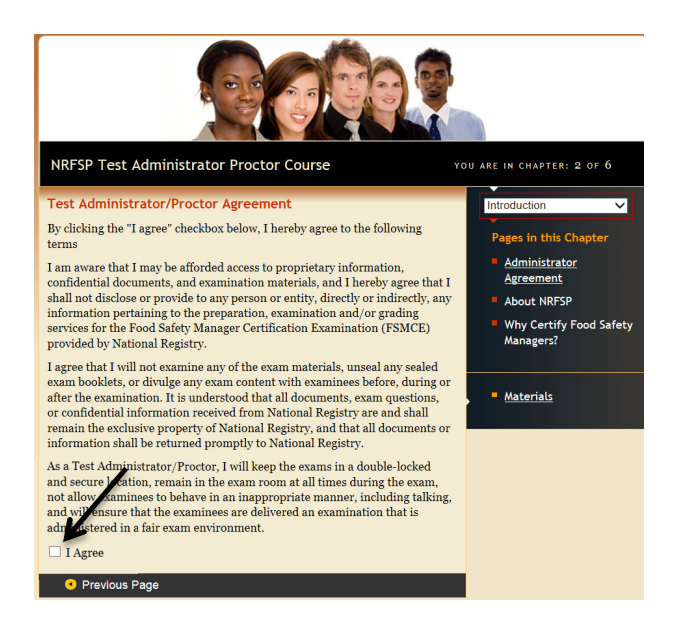

14. When you complete the exam, click on "click here to print your certificate of completion"

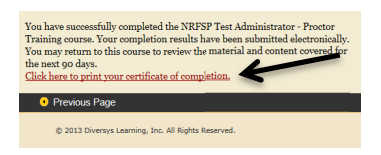

15. In order to view certificate you will need Adobe or Image File. An email with the certificate of completion will be sent to the email on the account.

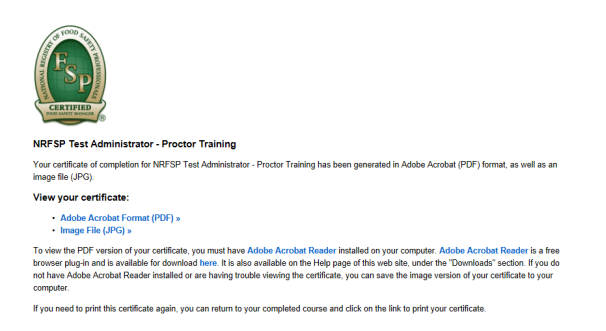

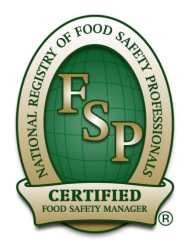

16. Certificate of Completion. For new applicants, please use the certificate of completion number on the website to fill out the New Test Administrator/Proctor Agreement Form.

• For current Test Administrator/Proctors, your account will automatically update with your certificate of completion.

|                                                                                                | Ì                    |  |  |  |
|------------------------------------------------------------------------------------------------|----------------------|--|--|--|
| CERTIFICATE OF COMPLETION                                                                      |                      |  |  |  |
| This is to Certify that                                                                        |                      |  |  |  |
| Jane Dow                                                                                       |                      |  |  |  |
| has met all training requirements and successfully completed the following course and/or exam. |                      |  |  |  |
| NRFSP Test Administrator - Proctor Training                                                    |                      |  |  |  |
| Date of Completion:                                                                            | July 17, 2013        |  |  |  |
| Certificate Number: 1020<br>Final Exam Score: 100%                                             | Authorized Signature |  |  |  |
|                                                                                                |                      |  |  |  |